# Работа с элементом «Задание»

- 1. Создание и настройка задания
- 2. Выставление оценки

Уважаемые преподаватели!

Интерактивный элемент «Задание» позволит Вам добавлять коммуникативные задания, собирать студенческие работы, оценивать их и предоставлять отзывы.

Обращаем Ваше внимание на то, что в данных инструкциях мы даем примеры наиболее распространенных действий при работе с интерактивными элементами. Со всеми остальными возможностями настроек Вы можете познакомиться подробнее, изучив предлагаемую литературу по работе с СДО Moodle.

## Общие сведения:

Интерактивный элемент «Задание» позволяет преподавателям добавлять коммуникативные задания, собирать студенческие письменные работы, оценивать их и предоставлять отзывы.

Студенты могут отправлять любой цифровой контент (файлы), такие как документы Word, электронные таблицы, изображения, аудио или видео файлы.

Альтернативно или дополнительно преподаватель может потребовать от студента вводить свой ответ непосредственно в текстовом редакторе.

При оценивании задания преподаватель может оставлять отзывы в виде комментариев, загружать файл с исправленным ответом студента или аудио-отзыв.

Ответы могут быть оценены баллами. Итоговая оценка заносится в журнал оценок.

#### Настройки

#### Общее:

- Название.
- Описание.
- Отображать описание/вступление на странице курса: Нет / Да.
- Дополнительные файлы. Для использования в задании могут быть добавлены дополнительные файлы, такие как шаблоны ответов. Ссылки на скачивание файлов будут отображены под описанием задания.

Включите режим редактирования Вашего курса.

В нужном Вам модуле нажмите ссылку «Добавить элемент или ресурс».

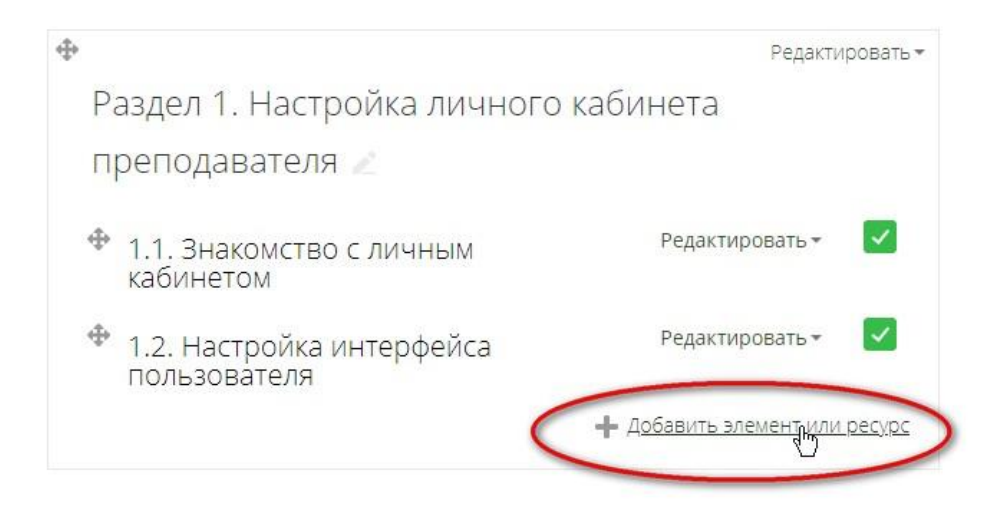

В открывшемся окне, удерживая левую кнопку мыши в нажатом состоянии, протяните ползунок вниз и выберите элемент «Задание». Нажмите «Добавить».

| P        | ЭЛЕМ | ЕНТЫ КУРСА                        | Учебный элемент «Задание» позволяет                                             |
|----------|------|-----------------------------------|---------------------------------------------------------------------------------|
| П        | 0    | Анкета                            | преподавателям добавлять                                                        |
|          | 0    | База данных                       | коммуникативные задания, собирать студенческие работы, оценивать их и           |
| ÷        | 0    | Видеоконференция<br>BigBlueButton | предоставлять отзывы.                                                           |
| $\oplus$ | 0    | Вики                              |                                                                                 |
|          | 0    | Внешний инструмент                | <sup>4</sup> "Задание"<br>и                                                     |
|          | •    | Глоссарий                         | Аратернативно или дополнительно<br>преподаватель может потребовать от           |
|          | •    | 👌 Задание 🚽                       | студента вводить свой ответ                                                     |
| P        | © H  | •• Интерактивный<br>контент       | непосредственно в текстовом редакторе.<br>«Задание» может быть использоваться и |
| ку       | 0    | Контрольный<br>список             | для ответов вне сайта, которые<br>выполняются в автономном режиме               |
|          | 0    | 🔒 Лекция                          | искусства) и не требовать представления                                         |
| 1        | 0    | 🗱 Логика курса                    | в цифровом виде.                                                                |
|          | 0    | 🚺 Обратная связь                  | При оценивании задания преподаватель                                            |
| P        | 0    | Опрос                             | комментариев, загружать файл с                                                  |
| 1        | 0    | Отзыв о курсе                     | ист 2. Нажмите                                                                  |
|          | 0    | 🔹 Офлайн-тест                     |                                                                                 |
|          | 0    | Пакет SCORM                       | шкалой оценивания или<br>«продвинутыми» методами, такими как                    |

Откроется окно, в котором:

#### Раздел «Общее»

1. В поле «Название задания» надо ввести название

2. В поле «Описание» надо ввести описание задания или указания для выполнения

3. В поле «**Дополнительные файлы**» можно прикрепить текст задания в формате word или pdf (или другие форматы, например, аудио в формате mp3).

### Нажмите «Развернуть все»

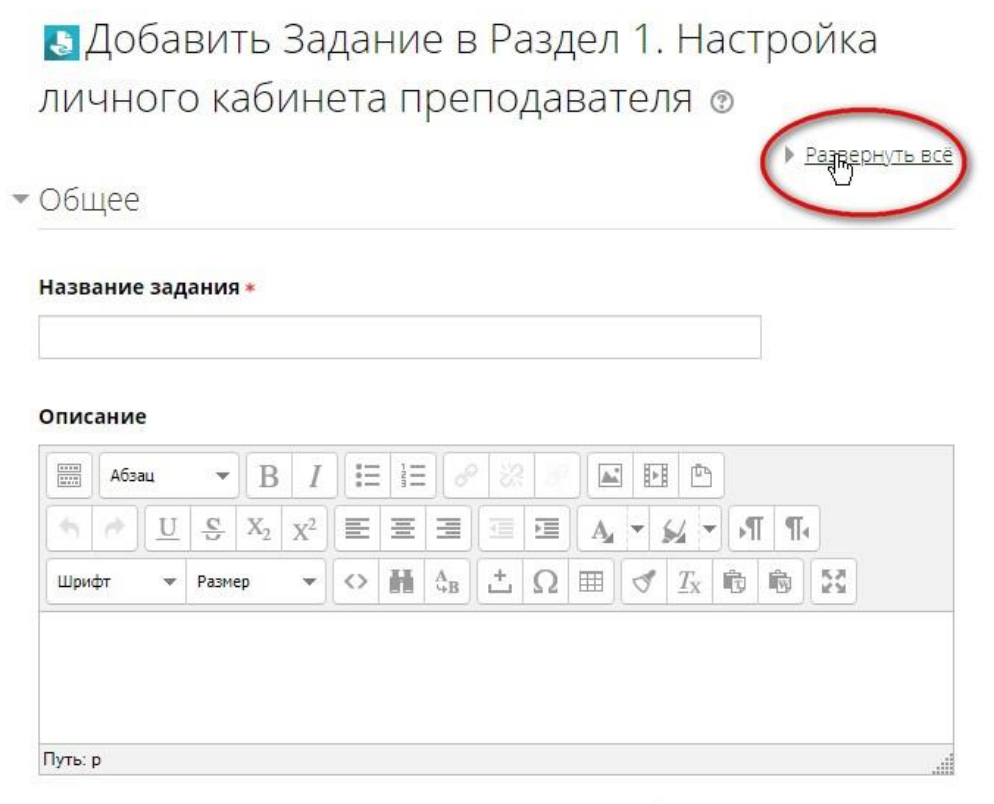

Отображать описание / вступление на странице курса 💮

🔈 Добавить Задание в Раздел 1. Настройка Добавить блок личного кабинета преподавателя 💿 Добавить... ¥. 🕶 Свернуть всё • Общее Введите название задания Название задания \* Задание к контрольной работе 1 Введите описание Описание задания Абзац ▪ B I I = 1 = 8 82  $\underline{U} \ \underline{\mathbb{S}} \ X_2 \ \underline{X}^2 \ \underline{\mathbb{E}} \ \underline{\mathbb{E}} \ \underline{$ \$ d' ▼ ◇ 醋 AB 土 Ω 田 ダ Δx 砲 砲 気 Шрифт 🔻 Размер Уважаемые студенты! Скачайте файл с заданием, выполните работу и загрузите на проверку Путь: р Отображать описание / вступление на странице курса Загрузите при Дополнительные файлы 🕐 необходимости Максимальный размер для новых файлов: 500М6а файлы к заданию 0 88 ≣ 🕨 🚞 Файлы Для загрузки файлов перетащите их сюда.

Действия по загрузке файлов осуществляются аналогично действиям по созданию ресурса «файл».

Теперь необходимо настроить доступность задания для студентов. Разверните вкладку «**Доступно**».

- Доступно

| Разрешить выполнение задания с           | 28 | ۲ | Март   | • | 2018 🔻 | 00 | • | 00 | •   | 1 | Включить |
|------------------------------------------|----|---|--------|---|--------|----|---|----|-----|---|----------|
| 0                                        |    |   |        |   |        | _  |   |    |     |   |          |
| Последний срок сдачи 🕐                   | 4  | ۲ | Апрель | ۲ | 2018 • | 00 | • | 00 | •   |   | Включить |
| Запретить отправку с 🕐                   | 28 | ۲ | Март   | • | 2018 • | 22 | • | 50 | •   |   | Включить |
| Напомнить мне о завершении<br>оценивания | 11 | ۳ | Апрель | ۲ | 2018 🔻 | 00 | • | 00 | ▼]₿ |   | Включить |
| ٢                                        |    |   |        |   |        |    |   |    |     |   |          |
| Всегда показывать описание               | 1  |   |        |   |        |    |   |    |     |   |          |

**Доступно:** данная группа устанавливает сроки доступа к заданию обучающихся. Для включения сроков доступности используется переключатель «флажок». Включенная дата (галочка стоит)

позволяет редактировать дату и время. Если дата выключена (галочки нет), то поля для редактирования даты будут неактивны, и подсвечиваются серым цветом. В этом случае студент получает неограниченный по времени доступ к отправке задания.

Для редактирования даты можно воспользоваться открывающимися вкладками:

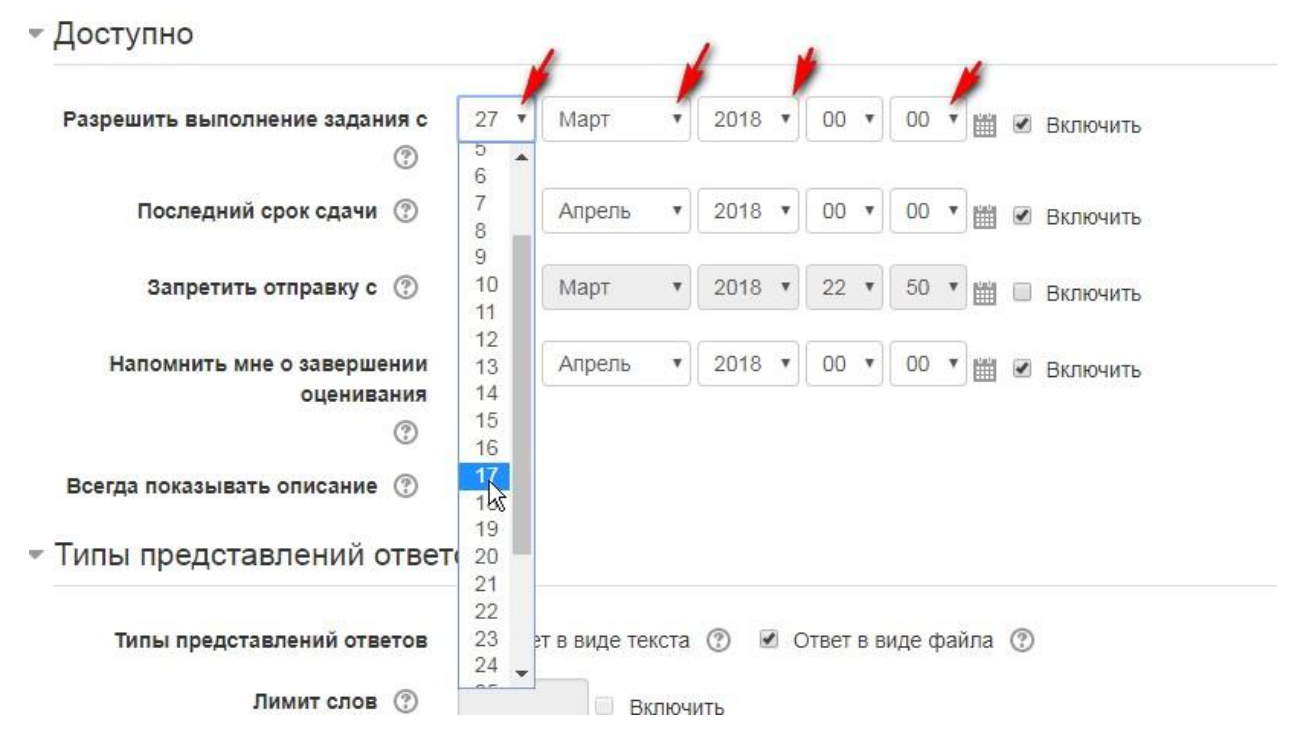

или календарём:

| Дополнительные файлы 🕐                   |    |    |     |     |        |      |   |    |    |    |   |        |     |                    |
|------------------------------------------|----|----|-----|-----|--------|------|---|----|----|----|---|--------|-----|--------------------|
|                                          | •  |    |     | Ma  | arch 2 | 2018 |   |    | )  |    |   |        |     |                    |
|                                          | п  | н  | Вт  | Ср  | Чт     | Пт   | C | 6  | Bc |    |   |        |     |                    |
|                                          | 20 | 6  | 27  | 28  | 1      | 2    | 3 | 3  | 4  |    |   |        |     |                    |
|                                          | 5  | ;  | 6   | 7   | 8      | 9    | 1 | 0  | 11 |    |   |        |     |                    |
|                                          | 1: | 2  | 13  | 14  | 15     | 16   | 1 | 7  | 18 |    |   |        |     |                    |
|                                          | 19 | 9  | 20  | 21  | 22     | 23   | 2 | 24 | 25 |    |   |        |     |                    |
|                                          | 2  | 6  | 27  | 28  | 29     | 30   |   | 1  | 1  |    |   |        |     |                    |
| оступно                                  | 2  |    | 3   | 4   | 5      | 6    | 1 | 7  | 8  | _  |   |        | l   |                    |
| азрешить выполнение задания с            | 27 | •  | Ма  | от  | •      | 2018 | ۲ | 00 | •  | 00 | • |        |     | Включить           |
| Последний срок сдачи 🕐                   | 4  | •  | Апр | ель | •      | 2018 | Y | 00 | ×  | 00 | • | ₩<br>¥ | але | ндарь)<br>Включить |
| Запретить отправку с                     | 28 | •  | Maj | от  | ¥      | 2018 | ٠ | 22 | ¥  | 50 | • |        |     | Включить           |
| Напомнить мне о завершении<br>оценивания | 11 | •] | Апр | ель | •      | 2018 | • | 00 | ¥  | 00 | • |        | 1   | Включить           |

- Разрешить выполнение задания с (устанавливается дата). Если дата <u>установлена</u>, то студенты не смогут отправить свои ответы до указанной даты. Если дата <u>не установлена</u>, то студенты могут представлять свои ответы сразу.
- Последний срок сдачи. Время завершения задания. Если дата <u>установлена</u>, то ответы, отправленные после этой даты, будут помечены как просроченные. Для предотвращения отправки ответов после определенной даты задайте параметр «Запретить отправку с (устанавливается дата)».
- Запретить отправку с (устанавливается дата). Если задано, то ответы не будут приниматься после этой даты с отсрочкой.
- Напомнить мне о завершении оценивания. Ожидаемая дата завершения оценивания ответов. Эта дата используется для уведомления преподавателя в личном кабинете.
- Всегда показывать описание: Нет (галочка снята), Да (галочка стоит). Если установлено значение «Нет», то студенты не смогут видеть описание задания до даты, заданной параметром «Разрешить выполнение задания с (устанавливается дата)».

# Теперь необходимо настроить типы представлений ответов студентов. Разверните вкладку «**Типы представлений ответов**».

| Типы представлений ответов<br>Лимит слов ⑦    | <ul> <li>Ответ в виде текста ⑦</li> <li>Включить</li> </ul>          |
|-----------------------------------------------|----------------------------------------------------------------------|
| Максимальное число загружаемых<br>файлов<br>⑦ | 1 •                                                                  |
| Максимальный размер файла   ⑦                 | Максимальный размер загружаемого файла для уровня «Курс» (20Мбайт) 🔻 |
| Допустимые типы файлов                        |                                                                      |

Для включения параметров используется переключатель «флажок».

#### Типы представлений ответов:

- Типы представлений ответов

- Ответ в виде текста. Если включен (флажок отмечен галочкой), студенты смогут вводить в качестве своего ответа форматированный текст прямо в редактор.
- Ответ в виде файла. Если включен, студенты смогут загрузить один или более файлов в качестве своего ответа.
- **Лимит слов**. Если разрешен ответ в виде текста, то этот параметр задает максимальное количество слов, которое может содержать ответ студента. Параметр можно изменить, если отметить галочкой флажок «Включить».

- Максимальное число загружаемых файлов. Если используется ответ в виде файла, то каждый студент сможет загрузить указанное количество файлов для ответа.
- Максимальный размер файла. Размер файлов, загружаемых студентами, ограничен этим значением.
- Допустимые типы файлов. Допустимые типы файлов можно ограничить, введя разделенный запятыми их перечень, например: видео/mp4, аудио/mp3, изображение/png, изображение/jpeg или расширения файлов, включая точку, например: .png, .jpg. При пустом поле разрешены все типы файлов.

# Теперь необходимо настроить типы отзывов преподавателя. Разверните вкладку «**Типы отзывов**».

Для включения параметров используется переключатель «флажок» и выпадающее меню.

- Типы отзывов

| Типы отзывов             | Отзыв в виде комментария (?) | Ведомость с оценками 🕐 | Отзыв в виде файла ?? |
|--------------------------|------------------------------|------------------------|-----------------------|
| Встроенный комментарий 🕐 | Да                           |                        |                       |
|                          | Нет<br>Да                    |                        |                       |

#### Типы отзывов:

- Отзыв в виде комментария. Если включен, преподаватель сможет прокомментировать каждый ответ. К тому же система автоматически формирует элемент оценивания в журнале оценок и помещает в него текст отзыва, поэтому данный отзыв (в случае его применения) должен содержать итоговую характеристику работу.
- Отзыв в виде файла. При включенном параметре преподаватель при оценивании задания сможет загрузить файлы с отзывом. Эти файлы могут быть помеченным ответом студента, письменным отзывом или аудио-комментарием.
- Ведомость с оценками. Если включен, преподаватель получит возможность скачать и загрузить ведомость с оценками студентов в процессе оценивания задания.
- Встроенный комментарий: Нет, Да. Данное поле доступно, если включен отзыв в виде комментария. При включенном параметре во время оценивания текст ответа студента будет скопирован в поле отзыва в виде комментария, что позволяет встраивать и комментировать (размечать) ответ студента.

Теперь необходимо настроить параметры ответа студентов. Разверните вкладку «Параметры ответа».

Параметры ответа

| Требовать нажатия кнопки                                                                                      | Нет 🔹                            |   |
|----------------------------------------------------------------------------------------------------|----------------------------------|---|
| «Отправить»                                                                                                   | Нет 🖑                            |   |
| ٢                                                                                                    | Да                               |   |
| Требовать, чтобы студенты                                                                                     | Нет 🔻                            |   |
| принимали условия                                                                                             |                                  |   |
| TRADCT3RDAUMS OTRATOR                                                                                         |                                  |   |
| представления ответов                                                                                         |                                  |   |
| Представления ответов                                                                                         |                                  |   |
| <ul> <li>Предотавления ответов</li> <li>Предотавления ответов</li> <li>Разрешать новые попытки (2)</li> </ul> | Никогда                          | , |
| Представления ответов Пазрешать новые попытки (?) Максимальное количество                                     | Никогда<br>Неограничено <b>т</b> |   |
| Предотавления ответов<br>(?)<br>Разрешать новые попытки<br>(?)<br>Максимальное количество<br>попыток          | Никогда<br>Неограничено <b>т</b> | , |

#### Параметры ответа:

#### • Требовать нажатия кнопки «Отправить»: Да, Нет.

Если значение параметра равно «Нет», студенты могут редактировать свой ответ до тех пор, пока Вы не заблокируете эту возможность, приступив к проверке. В системе хранится только последняя версия ответа студента. Настройки попыток (параметры «Разрешать новые попытки», «Максимальное количество попыток») устанавливать не нужно, так как в этом случае используется только 1 попытка.

Если «Да», то студент должен нажать на кнопку «Отправить», чтобы сообщить о завершении редактирования своего ответа. Включение этой опции позволяет фиксировать попытки выполнения студентом задания. Это дает возможность студентам хранить черновики ответов в системе в виде попыток. И в этом случае указываются настройки попыток.

Если этот параметр изменяется со значения «Нет» на значение «Да», то студенческие ответы будут рассматриваться как окончательные.

- Требовать, чтобы студенты принимали условия представления ответов: Нет, Да. Если параметр включен студенту перед отправкой / сохранением ответа нужно принять условия предоставления ответа (аналогично принятию лицензионного соглашения перед установкой программы).
- **Разрешать новые попытки**. Определяет, каким образом будут разрешены новые попытки представления студентом своей работы. Возможны следующие варианты:
  - ✓ Никогда студент не может повторно представить работу.
  - ✓ Вручную преподаватель сам может разрешить студенту повторно представить работу.
  - ✓ Автоматически (до проходной оценки) повторное представление студентом работы разрешается автоматически до тех пор, пока студент не достигнет значения проходной оценки, установленного для этого задания либо в настройках самого задания, либо в журнале оценок (раздел «Настройка журнала оценок»).

Максимальное количество попыток: выпадающий список от неограниченно до 30.
 Максимальное количество попыток представления работы, которое может сделать студент.
 После этого количества сделанных попыток студент не может представить ответ на задание.

Если Вы планируете групповую работу студентов, тогда возможно настроить параметры настроек представления работ группы. Разверните вкладку «Настройки представления работ группы».

- Настройки представления работ группы

| Групповой ответ студентов   ⑦                           | Нет 🔻   |
|---------------------------------------------------------|---------|
| Нужно быть в группе для                                 | Да 🔻    |
| отправки ответа<br>⑦                                    |         |
| Требовать, чтобы все члены<br>группы представили ответы | Нет 🔻   |
| 3                                                       |         |
| Поток из групп студентов 🕐                              | Пусто 🔻 |

По умолчанию включено «Нет». В этом случае остальные вкладки настроек неактивны, и работы предоставляет на проверку *каждый студент индивидуально*. Но если Вы предполагаете работу в группе, тогда изучите настройки представления работ группы.

#### Настройки представления работ группы:

- **Групповой ответ студентов**: Нет / Да. Если «Да», то студенты будут разделены на группы по умолчанию или определенные потоки. Ответ группы может быть распределен между членами группы. При этом все члены группы будут видеть изменения в представленных ответах.
- Нужно быть в группе для отправки ответа: Нет / Да. При включенном параметре пользователи, не являющиеся членами групп, не смогут отправлять ответы.
- **Требовать, чтобы все члены группы представили ответы**: Нет / Да. Если «Да», то все члены группы студентов должны нажать кнопку «Отправить» для того, чтобы ответ группы считался отправленным. Если «Нет», то ответ группы будет считаться представленным, как только любой член группы студентов нажмет на кнопку «Отправить».
- Поток из групп студентов. Для задания может быть использован поток для выбора групп из групп студентов. Если не задано, то будут использованы параметры по умолчанию.

Возможно настроить уведомления для преподавателя. Разверните вкладку «Уведомления».

| /ведомления                     |       |
|---------------------------------|-------|
| Уведомить преподавателей об     | Нет 🔻 |
| отправке ответов                | Нет   |
| ٢                               | Да    |
| Уведомить преподавателей о дате | Нет 🔻 |
| закрытия задания                |       |
| U                               |       |
| Значение по умолчанию для       | Да 🔻  |
| «Сообщить студентам»            |       |
| (?)                             |       |

#### Уведомления:

- Уведомить преподавателей об отправке ответов: Да / Нет. Если этот параметр включен, то преподаватели получают сообщения каждый раз, когда студенты отправляют ответы на задание - ранее указанного срока, вовремя или позже. Метод сообщения задается настройках «Обмена сообщениями» профиля.
- Уведомить преподавателей о дате закрытия задания: Да / Нет. Поле доступно, если установлена дата закрытия задания. Если «Да», то преподаватели получат специальные сообщения, когда студенты отправят свои ответы позже указанного срока. Метод сообщения задается настройках «Обмена сообщениями» профиля.
- Значение по умолчанию для «Сообщить студентам»: Да / Нет. Устанавливает по умолчанию в форме оценивания флажок в поле «Сообщить студентам».

## • Уведомления

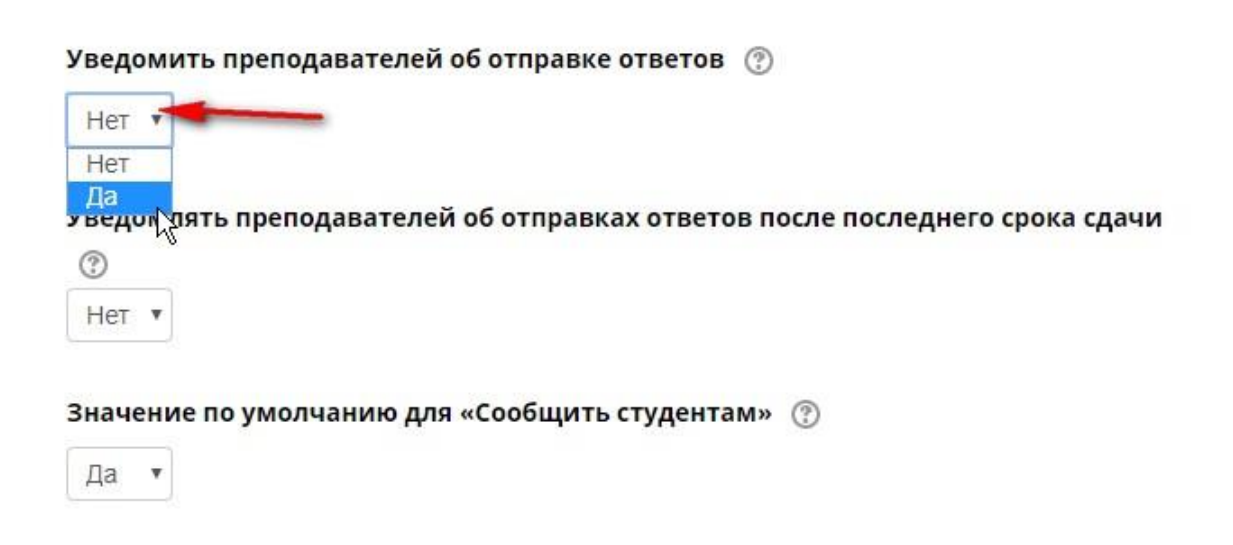

Теперь необходимо настроить параметры оценки работ студентов. Разверните вкладку «**Оценка**».

|      | Балл         | Выберит                               | е "Балл" |
|------|--------------|---------------------------------------|----------|
| ИП   | OTCVTCTBVPT  |                                       |          |
| Цка  | Шкала        | 8                                     | *        |
|      | Балл         | • • • • • • • • • • • • • • • • • • • |          |
| Лакс | имальная оце | нка 100                               |          |

Теперь необходимо ввести принятую в МГППУ максимальную рейтинговую оценку: 15 баллов, а проходной балл – 7 баллов

| ка 🕐                                                                                                    |                    |       |   |
|----------------------------------------------------------------------------------------------------|--------------------|-------|---|
| Тип Балл •<br>Шкала 15-ти бальная<br>Максимальная оцен а 15<br>Метод оценивания ⑦<br>Простое непосредственное оценивание •<br>Категория оценки ⑦<br>Без категории • |                    |       |   |
| ла 15-ти б                                                                                                    | альная             |       | ٠ |
| имальная                                                                                                    | оценка 15          |       |   |
| од оценива                                                                                                    | ния 🕐              |       |   |
| стое непоср                                                                                                    | едственное оценива | ние 🔻 |   |
| гория оцен                                                                                                    | ки 🕐               |       |   |
| категории                                                                                                    | •                  |       |   |
| одной бал                                                                                                    | л 🕐                |       |   |
|                                                                                                    |                    |       |   |
| )                                                                                                    |                    |       |   |

Нажмите на выпадающее меню «Оценка» и выберите «Балл». Так как в МГППУ принята 15балльная шкала оценивания, то в поле для ввода введите 15. Это будет максимальное число баллов, полученных студентом за работу. В «Методе оценивания» выберите «Простое непосредственное оценивание. Это позволит Вам выставить студенту оценку его работы.

Другие доступные настройки (на Ваше усмотрение):

## Оценка:

- Оценка. Тип оценки: Отсутствует, Балл, Шкала (если Балл, то обязательно указывается Максимальная оценка).
- Метод оценивания. Для оценивания задания в баллах выбирается пункт «Простое непосредственное оценивание». В случае выбора метода передового оценивания: «Справочник оценщика», «Рубрика», необходимо задать новую форму оценивания.
- Категория оценки.
- Проходной балл.
- Оценивание вслепую. Скрывает личности студентов от оценщиков. Настройки оценивания вслепую будут заблокированы после того, как будет представлен ответ или выставлена оценка по этому заданию.
- Использовать поэтапное оценивание. При включенном параметре оценки пройдут через ряд этапов процесса оценивания, прежде чем станут доступны студентам. Это позволит провести несколько циклов оценивания, а затем одновременно опубликовать оценки для всех студентов.
- Использовать закрепленных оценщиков. При включенном параметре (при использовании поэтапного оценивания) оценщики могут быть закреплены за конкретными студентами.

Режим «Автоматически (до проходной оценки)» не совместим с оцениванием вслепую, так как оценки не публикуются в журнале оценок до тех пор, пока не будут раскрыты личности студентов.

При включении параметра «Использовать закрепленных оценщиков» Вы можете назначить оценщиков только из участников курса в роли ассистент, преподаватель. Если Вы хотите назначить оценщиком студента, Вы можете назначить ему роль ассистента (без права редактирования) в контексте этого действия.

Модуль «задание» можно также использовать для оценивания «задания офлайн», т.е. задания, работа по которому выполняется вне Moodle. Это осуществляется простым снятием пометок «галочкой» у параметров ответов и отзывов с настройкой параметров оценивания.

#### Возможные этапы процесса оценивания:

- Еще не оценивалось оценщик еще не приступил к оцениванию.
- Оценивается оценщик начал, но еще не закончил оценивание.
- Оценивание завершено оценщик закончил оценивание, но, возможно, вернется к нему для проверки/исправления.
- Проверяется оценка рассматривается преподавателем, ответственным за проверку качества.
- Готово к публикации преподаватель удовлетворен оцениванием, но выжидает, прежде чем дать студентам доступ к оценкам.
- Опубликовано студент может получить доступ к оценкам и отзывам.

#### Общие настройки модуля:

- Доступность: Скрыть / Показать.
- Идентификатор.
- Групповой режим: Нет групп, изолированные группы, видимые группы.
- Поток.

# Проверка выполненных или загруженных заданий

Для просмотра и оценки выполненных студентами заданий нажмите на ссылку с заданием, которое Вы создали для студентов в разделе дисциплины.

| Раздел 4. Работаем<br><b>В</b> Задание к контрольной раб                                                                                                    | с интерактивным                       | ии элементами I                                   | курса                   |
|----------------------------------------------------------------------------------------------------|---------------------------------------|---------------------------------------------------|-------------------------|
| Откроется страница:                                                                                                    |                                       |                                                   |                         |
| Задание к контрольной работе 1<br>Уважаемые студенты! Скачайте файл с заданием, выполните работ<br>С задание к контрольной работе 1. docx<br>Резюме оценивания | у и загрузите на проверку.<br>(при на | задания с прикрепленным<br>аличии) файлом задания |                         |
| Участники                                                                                                    | 1                                     |                                                   |                         |
| Ответы                                                                                                    | 1                                     |                                                   |                         |
| Требуют оценки                                                                                                    | 1                                     |                                                   |                         |
| Последний срок сдачи                                                                                                    | Суббота, 28 Март 2020, 00:00          | Нажмите "Просмотр всех                            |                         |
| Оставшееся время                                                                                                    | 6 дн. 1 ч.                            | ответов                                           |                         |
| <ul> <li>Объявления</li> </ul>                                                                                                    | Просмотр всех ответов<br>Оценка       | <b>,</b>                                          | Вопросы преподавателю 🕨 |

Для просмотра и оценки заданий нажмите «Просмотр всех ответов»

| ействия оц | ценивания Выб               | берите                          | •                             |                         | 4        |                 |                                    | 2                                  | 1                       |                                    |       |
|------------|-----------------------------|---------------------------------|-------------------------------|-------------------------|----------|-----------------|------------------------------------|------------------------------------|-------------------------|------------------------------------|-------|
| Выбрать    | Изображение<br>пользователя | Имя /<br>Фамилия                | Адрес<br>электронной<br>почты | Статус                  | Оценка   | Редактировать   | Последнее<br>изменение<br>(ответ)  | Ответ в виде файла                 | Комментарии<br>к ответу | Последнее<br>изменение<br>(оценка) | От ко |
|            | 2                           | Анна<br>Николаевна<br>Воробъева | anita-<br>van@yandex.ru       | Ответы<br>для<br>оценки | Оценка   | Редактировать • | Суббота, 21<br>Март 2020,<br>22:30 | Боробьева_группа_задание<br>1.docx | ▶<br>Комментарии<br>(Ф  | ā                                  |       |
| )пции      | С выбра                     | нными За                        | блокировать отве              | ты т                    | Применит | ъ               |                                    |                                    |                         | 3                                  |       |
|            | Заданий на стр<br>о         | ранице 10<br>Рильтр Бе          | •<br>з фильтра                | ×                       |          |                 |                                    |                                    |                         |                                    |       |
| Deves v    | Быстрая оцен                | ка 🅐 🔲                          |                               |                         |          |                 |                                    |                                    |                         |                                    |       |
| показые    | уча                         | ащихся<br>⑦                     |                               |                         |          |                 |                                    |                                    |                         |                                    |       |
| Загружать  | ь ответы в папк             | ax 🕐 🗹                          |                               |                         |          |                 |                                    |                                    |                         |                                    |       |

На странице оценивания студентов по одному Вам доступны:

- 1. Список участников задания.
- 2. Ответ текущего студента.
- 3. Комментарии к ответу студента.
- 4. Кнопка для входа на страницу оценки.

Примечание: Текущая оценка работы студента будет отображаться, если оценка выставлена:

|                | ценивания Выб                                                     | ерите                                           | *                             |                                    |                         |                 |                                    |                                    |                         |                                    |                                                                           |                      |                         |
|----------------|-------------------------------------------------------------------|-------------------------------------------------|-------------------------------|------------------------------------|-------------------------|-----------------|------------------------------------|------------------------------------|-------------------------|------------------------------------|---------------------------------------------------------------------------|----------------------|-------------------------|
| <b>Выбрать</b> | Изображение<br>пользователя                                       | Имя /<br>Фамилия                                | Адрес<br>электронной<br>почты | Статус                             | Оценка                  | Редактировать   | Последнее<br>изменение<br>(ответ)  | Ответ в виде файла                 | Комментарии<br>к ответу | Последнее<br>изменение<br>(оценка) | Отзыв в виде<br>комментария                                               | Аннотирование<br>PDF | Итоговая<br>оценка<br>— |
|                | 2                                                                 | Анна<br>Николаевна<br>Воробъева                 | anita-<br>van@yandex.ru       | Ответы<br>для<br>оценки<br>Оценено | Оценка<br>14,00 / 15,00 | Редактировать • | Суббота, 21<br>Март 2020,<br>22:30 | Воробьева_группа_задание<br>1.docx | комментарии<br>(0)      | Суббота, 21<br>Март 2020,<br>22:37 | Задание выполнено<br>верно, но есть<br>недочеты: (текст,<br>текст, текст) |                      | 14,00 / 15,00           |
| -              |                                                                   |                                                 |                               |                                    |                         |                 |                                    |                                    |                         |                                    |                                                                           |                      |                         |
| ОПЦИИ          | Заданий на стр                                                    | анице 10                                        | •                             |                                    |                         |                 |                                    |                                    |                         |                                    |                                                                           |                      |                         |
| Опции          | Заданий на стр.<br>Ф                                              | анице 10<br>ильтр Без                           | •<br>фильтра                  | ×                                  |                         |                 |                                    |                                    |                         |                                    |                                                                           |                      |                         |
| Опции          | Заданий на стр.<br>Ф<br>Быстрая оцени                             | анице 10<br>ильтр Без<br>ка 🕐 🗎                 | •                             | •                                  |                         |                 |                                    |                                    |                         |                                    |                                                                           |                      |                         |
| Показы         | Заданий на стр.<br>Ф<br>Быстрая оцень<br>вать только акті<br>учаі | анице 10<br>ильтр Без<br>ка () П<br>ивных<br>() | фильтра                       | ×                                  |                         |                 |                                    |                                    |                         |                                    |                                                                           |                      |                         |

Для входа на страницу оценки нажмите кнопку «Оценка»

#### Задание к контрольной работе 1

| Действия о            | ценивания В               | ыберите                         | •                             |                         |          |                 |                                    |                                    |                                           |                                    |          |
|-----------------------|---------------------------|---------------------------------|-------------------------------|-------------------------|----------|-----------------|------------------------------------|------------------------------------|-------------------------------------------|------------------------------------|----------|
| <mark>Вы</mark> брать | Изображени<br>пользовател | ае Имя /<br>амилия              | Адрес<br>электронной<br>почты | Статус                  | ценка    | Редактировать   | Последнее<br>изменение<br>(ответ)  | Ответ в виде файла                 | Комментарии<br>к ответу                   | Последнее<br>изменение<br>(оценка) | От<br>ко |
|                       | 2                         | Анна<br>Николаевна<br>Воробьева | anita-<br>van@yandex.ru       | Ответы<br>для<br>оценки | Оценка   | Редактировать 🕶 | Суббота, 21<br>Март 2020,<br>22:30 | Боробьева_группа_задание<br>1.docx | <ul><li>Комментарии</li><li>(0)</li></ul> |                                    |          |
| 4                     | С выбр                    | ранными За                      | блокировать отве              | ты 🔻                    | Применит | ъ К             |                                    |                                    |                                           |                                    | •        |
| Опции                 |                           |                                 |                               |                         |          |                 |                                    |                                    |                                           |                                    |          |
|                       | Заданий на с              | странице 10                     | Ŧ                             |                         |          |                 |                                    |                                    |                                           |                                    |          |
|                       |                           | Фильтр Бе                       | з фильтра                     | •                       |          |                 |                                    |                                    |                                           |                                    |          |
|                       | Быстрая оц                | енка 🕜 🔲                        |                               |                         |          |                 |                                    |                                    |                                           |                                    |          |
| Показы                | вать только а<br>У        | ктивных 🕑<br>чащихся            |                               |                         |          |                 |                                    |                                    |                                           |                                    |          |
| 2                     |                           | 0                               |                               |                         |          |                 |                                    |                                    |                                           |                                    |          |
| загружат              | ь ответы в па             | пках 🕜 🗹                        |                               |                         |          |                 |                                    |                                    |                                           |                                    |          |
|                       |                           | Co                              | хранить и обнов               | ить таблицу             | /        |                 |                                    |                                    |                                           |                                    |          |

#### Откроется страница:

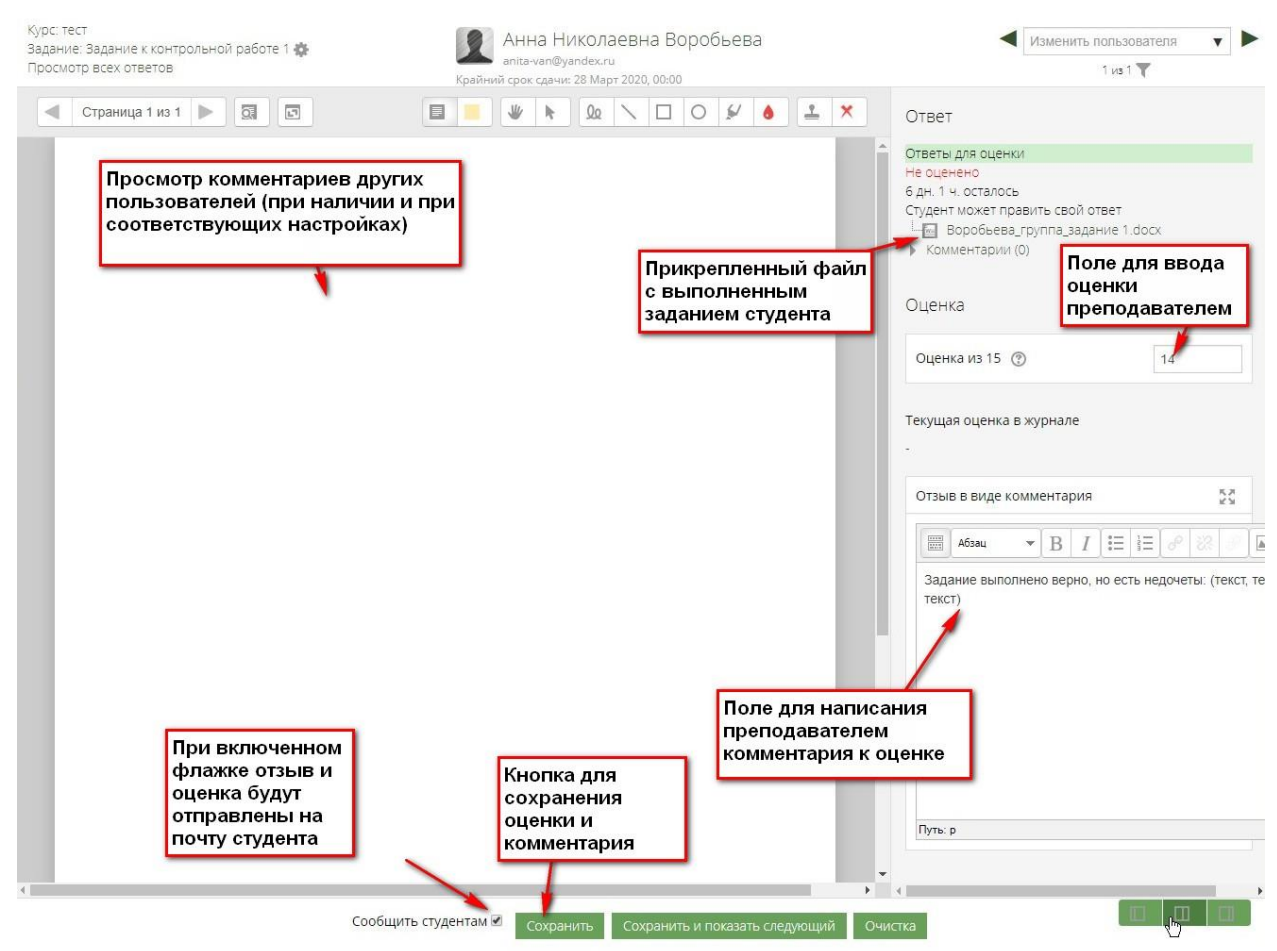

В текстовом поле откроются комментарии задания студентов (при наличии и при соответствующих настройках). Если комментарии отсутствуют, переключите страницу в левом нижнем углу удобный режим для ввода комментария.

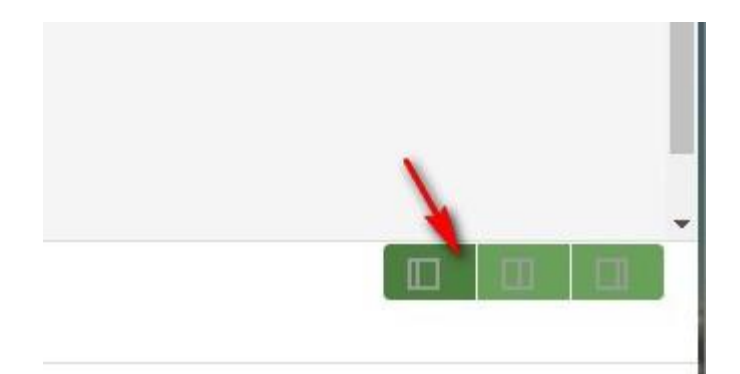

Теперь страница стала удобна для ввода комментария к оценке:

| ие: Задание к контрольной р | аботе 1 🎄 АНН Сведения о студенте                                                                                                    | Изменить пользователя                           |
|-----------------------------|----------------------------------------------------------------------------------------------------|-------------------------------------------------|
| мотр всех ответов           | anita-<br>Крайний срок <mark>удони во нерт вого, окнос</mark>                                                                                                    | 1 из 1 🝸                                        |
|                             | Ответ                                                                                                    |                                                 |
|                             |                                                                                                    | 100                                             |
| 1                           | Не оценено работа студен                                                                                                    |                                                 |
|                             | 6 дн. 1 ч. осталось                                                                                                    | на                                              |
| Возврат к курсу             | Студент может править свой ответ                                                                                                    |                                                 |
| ипи к заланию               | — 🔤 Воробьева_группа_задание 1.docx                                                                                                    | Поле для ввода                                  |
| или к просмотру             | Комментарии (0)                                                                                                    | оценки                                          |
|                             |                                                                                                    | преподавателем                                  |
|                             | Оценка                                                                                                    |                                                 |
|                             |                                                                                                    |                                                 |
|                             | Queers 113 15 @                                                                                                    |                                                 |
|                             | Odenka vis 15                                                                                                    | 14                                              |
|                             |                                                                                                    |                                                 |
|                             | -                                                                                                    |                                                 |
|                             |                                                                                                    |                                                 |
|                             | Отзыв в виде комментария                                                                                                    | 27                                              |
|                             |                                                                                                    |                                                 |
|                             |                                                                                                    |                                                 |
|                             | 33134We BLIDORHENO BEDHO HO ACT. HEROLETLI: (TENCT TENCT TENCT                                                                                                    |                                                 |
|                             | Задание выполнено верно, но есть недочеты: (текст, текст, текст,                                                                                                    |                                                 |
|                             | Задание выполнено верно, но есть недочеты: (текст, текст, текст)                                                                                                    | Поле для ввода                                  |
|                             | Задание выполнено верно, но есть недочеты: (текст, текст, текст)                                                                                                    | Поле для ввода комментария                      |
|                             | Задание выполнено верно, но есть недочеты: (текст, текст, текст)                                                                                                    | Поле для ввода<br>комментария<br>преподавателем |
|                             | Задание выполнено верно, но есть недочеты: (текст, текст, текст)                                                                                                    | Поле для ввода<br>комментария<br>преподавателем |
|                             | Задание выполнено верно, но есть недочеты: (текст, текст, текст)                                                                                                    | Поле для ввода<br>комментария<br>преподавателем |
|                             | Задание выполнено верно, но есть недочеты: (текст, текст, текст)                                                                                                    | Поле для ввода<br>комментария<br>преподавателем |
|                             | Задание выполнено верно, но есть недочеты: (текст, текст, текст)                                                                                                    | Поле для ввода<br>комментария<br>преподавателем |
|                             | Задание выполнено верно, но есть недочеты: (текст, текст, текст)                                                                                                    | Поле для ввода<br>комментария<br>преподавателем |
|                             | Задание выполнено верно, но есть недочеты: (текст, текст, текст)                                                                                                    | Поле для ввода<br>комментария<br>преподавателем |
|                             | Задание выполнено верно, но есть недочеты: (текст, текст, | Поле для ввода<br>комментария<br>преподавателем |
|                             | Задание выполнено верно, но есть недочеты: (текст, текст, текст)<br>Сохранить<br>изменения<br>студентов                                                                                                    | Поле для ввода<br>комментария<br>преподавателем |
|                             | Задание выполнено верно, но есть недочеты: (текст, текст, текст)<br>Сохранить<br>изменения<br>студентов                                                                                                    | Поле для ввода<br>комментария<br>преподавателем |
|                             | Задание выполнено верно, но есть недочеты: (текст, текст, текст)<br>Сохранить<br>изменения<br>студентов                                                                                                    | Поле для ввода<br>комментария<br>преподавателем |
|                             | Задание выполнено верно, но есть недочеты: (текст, текст, текст)<br>Сохранить<br>изменения<br>студентов                                                                                                    | Поле для ввода<br>комментария<br>преподавателем |

После оценивания работы студента не забудьте нажать кнопку «Сохранить».

Если в настройках задания Вы указали **Типы представлений ответов «Ответ в** виде текста»

В этом случае Вы можете:

| Крайний срок сдачи: 28 І | Иарт 2020, 00:00            |                       |                                                                                                    | 1. MAR 1                                                                                                    |
|--------------------------|-----------------------------|-----------------------|----------------------------------------------------------------------------------------------------|----------------------------------------------------------------------------------------------------|
|                          |                             |                       | Х Ответ                                                                                                    |                                                                                                    |
|                          |                             |                       | <ul> <li>Ответы для оценки</li> <li>Оценено</li> <li>6 дн. 1 ч. осталось</li> <li>Студент может править свой от</li> <li>(слов - 62)</li> <li>Спроотреть полюстью Влять люб<br/>документы Word, электронные</li> <li>Комментарии (0)</li> <li>Оценка</li> <li>Оценка из 15 (2)</li> <li>Текущая оценка в журнале</li> <li>1400</li> </ul> | вет<br>Зой цифровой контент (файлы), такие как<br>габлицы, изображения, аудио или видео<br>Можно<br>посмотреть ответ<br>сдудента, нажав<br>на + и развернув<br>ответ |
|                          |                             |                       | 14,00<br>Отзыв в виде комментария<br>В Л<br>Задание выполнено верно, н<br>Переключит<br>удобный ре                                                                                                    | 25<br>П П П П П П П П П П П П П П П П П П П                                                                                                     |
| Сообщить студентам 🖉     | Сохранить Сохранить и показ | ать следующий Очистка | •                                                                                                    |                                                                                                    |

## После переключения

| Ответы для оценки<br>Оценено<br>6 дн. 1 ч. осталось                                                      |                                    |               |
|----------------------------------------------------------------------------------------------------|------------------------------------|---------------|
| Студент может править свой нажав на +, разверни<br>(слов - 62)<br>ответ студента                         |                                    |               |
| ц <u>понотреть полностью р</u> авлять любой цифровой контент (файлы), та<br>изображения, аудио или видео | кие как документы мого, электронне | те таолицы,   |
| Комментарии (0)                                                                                          | По                                 | ставьте оценк |
| Оценка                                                                                                   |                                    |               |
| Оценка из 15 🛞                                                                                           |                                    | 14,00         |
| Текущая оценка в журнале                                                                                 | Напишите                           |               |
| 14,00                                                                                                    | комментарий                        |               |
| Отзыв в виде комментария                                                                                 | коценке                            | 22            |
|                                                                                                    |                                    |               |
| Задание выполнено верно, но есть недочеты: (текст, текст, тек                                            | ст)                                |               |

| тветы для оценки                                                                                     |                                             |
|----------------------------------------------------------------------------------------------------|---------------------------------------------|
| ценено                                                                                               |                                             |
| дн. 1 ч. осталось OTB                                                                                | т студента                                  |
|                                                                                                    |                                             |
| туденты могут отправлять любой цифровой контент (файлы), такие<br>зображения, аудио или видео файлы. | как документы Word, электронные таблицы,    |
| льтернативно или дополнителЪно преподаватель может потребов<br>епосредственно в текстовом редакторе. | ть от студента вводить свой ответ           |
| ри оценке задания преподаватель может оставлять отзывы в виде<br>тветом студента или аудио-отзыв.    | комментариев, загружать файл с исправленным |
| лтветы могут быть оценены баллами. Итоговая оценка заносится в                                       | урнал оценок.                               |
| Комментарии (0)                                                                                      |                                             |
|                                                                                                    |                                             |
| )ценка                                                                                               |                                             |
|                                                                                                    |                                             |
| Оценка из 15 💮                                                                                       | 14,00                                       |
|                                                                                                    |                                             |
| екущая оценка в журнале                                                                              |                                             |
| 4,00                                                                                                 |                                             |
| 2                                                                                                    |                                             |
| Отзыв в виде комментария                                                                             | 2                                           |
|                                                                                                    |                                             |
| Задание выполнено верно, но есть недочеты: (текст, текст, текст)                                     |                                             |
|                                                                                                    |                                             |
|                                                                                                    |                                             |
|                                                                                                    |                                             |
|                                                                                                    |                                             |
|                                                                                                    |                                             |

ранить и показать следующий

Сообщить студентам 🗹